## iPadOS アップデート手順

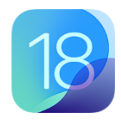

**iPadOS 18.1** Apple Inc.

2.94 GB

<作業時間>

| バッテリー残量、デバイスストレージ残容量の確認 | 5 分程度      |
|-------------------------|------------|
| iPadOS のアップデート          | 約40分~数時間程度 |

※ iPad に Touch ID 登録済みの場合は、パスコードの入力が作業途中で発生します。事前にパスコードを把握して おいてください。

## 1. バッテリー残量、デバイスストレージ残容量の確認

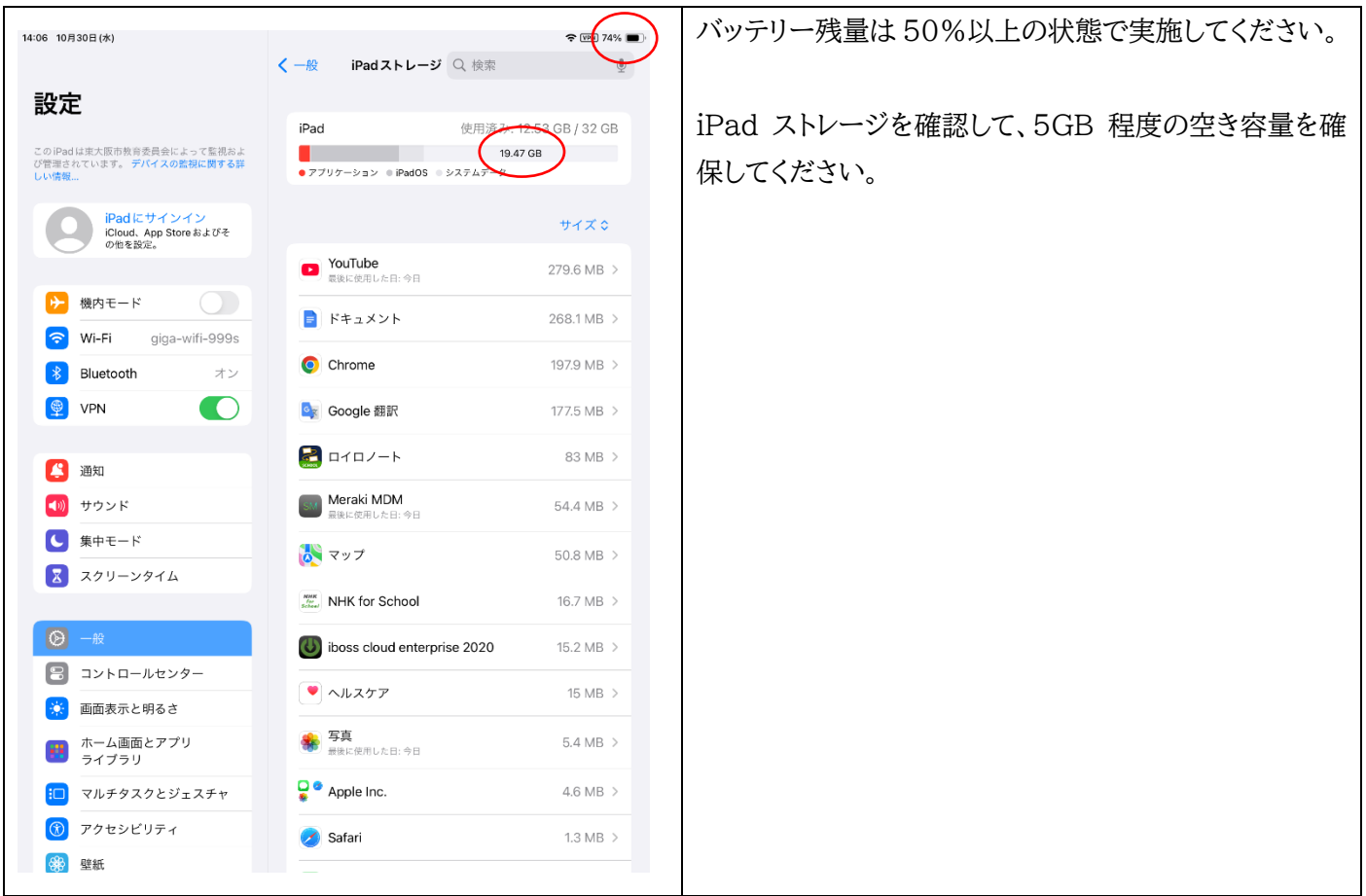

## 2. iPadOS のアップデート

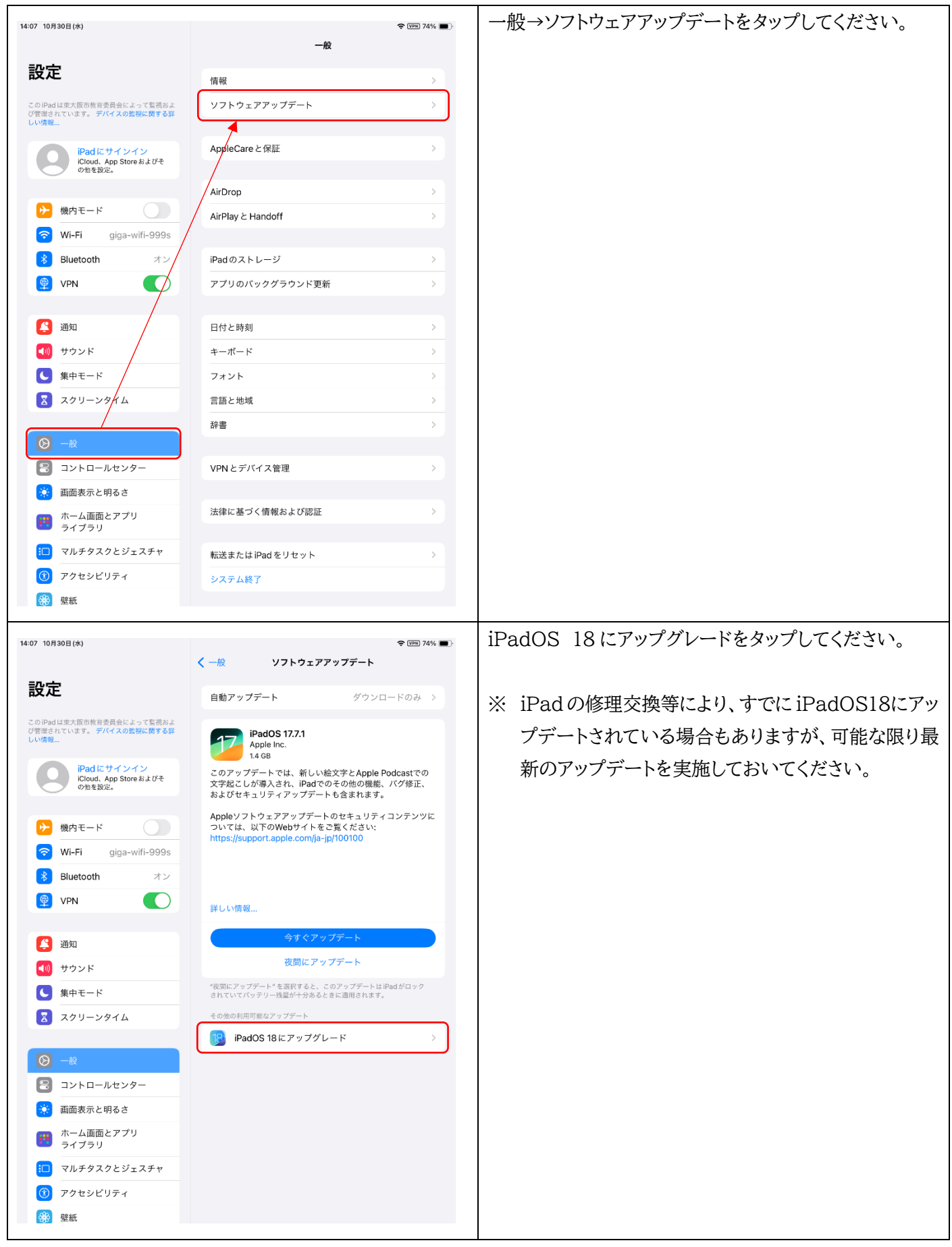

| 14:07 10月30日(水)                                                                                                    | و يون 74% ال                                                                                                    | 「今すぐアップデート」をタップしてください。                                                                                                    |
|----------------------------------------------------------------------------------------------------|----------------------------------------------------------------------------------------------------|----------------------------------------------------------------------------------------------------|
| ==+                                                                                                    | く 戻る 利用可能なアップデート                                                                                                    |                                                                                                    |
| 設定<br>このPedは拡大版市教育委員会によって監視およ<br>が管理されています。デバイスの登録に関する群<br>しい情報<br>Padにサインイン<br>ICloud. App Store 8よびそ<br>の世を設定。                                                                                                    | iPadOS 18.1<br>Apple Inc.<br>294 08<br>PadOS 18には、iPad固有の性能に沿ってデザインされた大幅なアップテートが含まれます。また、Apple Pencilに合わ<br>せて再感計された、タスクを効率的に片付ける新しい方法も<br>登場します。ホーム画面、ロック画面、コントロールセン<br>ターをまったく新しい方法でアレンジして、iPadをカスタマ<br>イズすることができます。"写真"ではこれまでで最大の再設<br>計が行われます。iPadの計算機に導入される計算メモは、<br>Apple Pencilを使って数式を作成、発覚化、操作できる新し<br>い方法です。iPadOS 18では、Safari、メッセージ、フリー | <ul> <li>※ デバイスによっては「ダウンロードしてインストール」と<br/>表示される場合もありますが、それをタップしてダウ<br/>ンロード後にインストールを行ってください。</li> <li>※ スップご トの実体時期にトッズ iPedOS18 ***</li> </ul> |
| Image: Second state     Image: Second state       Image: Second state     Image: Second state       Image: Second state     Image: Second state       Image: Second state     Image: Second state                                                                                                    | ポード、SharePlayなどにも新機能が追加されます。<br>Appleソフトウェアアップデートのセキュリティコンテンツに<br>ついては、以下のWebサイトをご覧ください:<br>https://support.apple.com/ja-jp/100100                                                                                                    | ※ アッフテートの美旭时期によって iPadOS18.X.X<br>など細かなバージョンの表示が手順と異なることがあ<br>りますが、そのままアップデートを実施してください。                                                         |
| <ul> <li>通知</li> <li>動力</li> <li>サウンド</li> <li>集中モード</li> <li>スクリーンタイム</li> </ul>                                                                                                    | 詳しい情報…<br>今すぐアップデート<br>夜間にアップデート<br>*夜間にアップデート*を選択すると、このアップデートはiPadがロック<br>されていてパッテリー残量が十分あるとさに適用されます。                                                                                                    | <ul> <li>※「夜間にアップデート」はバッテリー残量が十分あり、</li> <li>Wi-Fiに接続されている午前1時から5時頃に実施<br/>されます。</li> </ul>                                                     |
| <ul> <li>コントロールセンター</li> <li>画面表示と明るさ</li> <li>ホーム画面とアプリ<br/>ライブラリ</li> <li>マルチタスクとジェスチャ</li> <li>アクセシビリティ</li> <li>壁紙</li> </ul>                                                                                                    |                                                                                                    | ※「夜間にアップデート」を実施する場合は、就寝時に<br>充電しておくようにしてください。                                                                                                   |
| <ul> <li>□ントロールセンター</li> <li>画面表示と明るさ</li> <li>ホーム画面とアプリ<br/>ライブラリ</li> <li>マルチタスクとジェス:</li> <li>アクセシビリティ</li> <li>壁紙</li> <li>Siriと検索</li> <li>Apple Pencil</li> <li>Touch ID とパスコード</li> <li>バッテリー</li> <li>ブライバシーと</li> <li>サキュリニック</li> </ul>                                                                                                    | パスコードを入力 キャンセル     ・総文字とApple Podcastでの<br>のその他の機能、バグ修正、<br>トロードを入力       パスコードを入力     ・のセキュリティコンテンツに<br>ご覧ください:<br>ip/HT201222       〇 〇 〇 〇 〇     ・パブデート       パブデート     ・<br>・<br>フゲート       とのアップデートはPadがロック<br>ときに適用されます。                                                                                                    | この画面が表示されたら「パスコード」を入力して下さい。                                                                                                    |
| 回意しない       日本語       シ 機内       重要: iPhoneまたはiPic<br>なることで、あ客様は、<br>ることに同意されたこと       ごの       マ Wi-F       ごの       シ 別u       A. Apple iOSおよびiPadOSソフ       マ VPN       B. Apple Payおよび       C. Appleからの通知       ビ 別       ブウ       シングルユースライセン       マ 果中       ズ 男教の(以下 「本契約」と<br>ダウンロードする前に、<br>イスをご使用になること<br>ドすることによって、本<br>とになります。本契約の<br>ごの場またはソフトウェ<br>さい。       ご コン       ※ 画面表示と明るさ | 幅なアップデートが含まれます。また、Apple Pencilに合わ<br>利用現約                                                                                                    | 利用規約が表示されたら「同意する」をタップしてください。                                                                                                    |

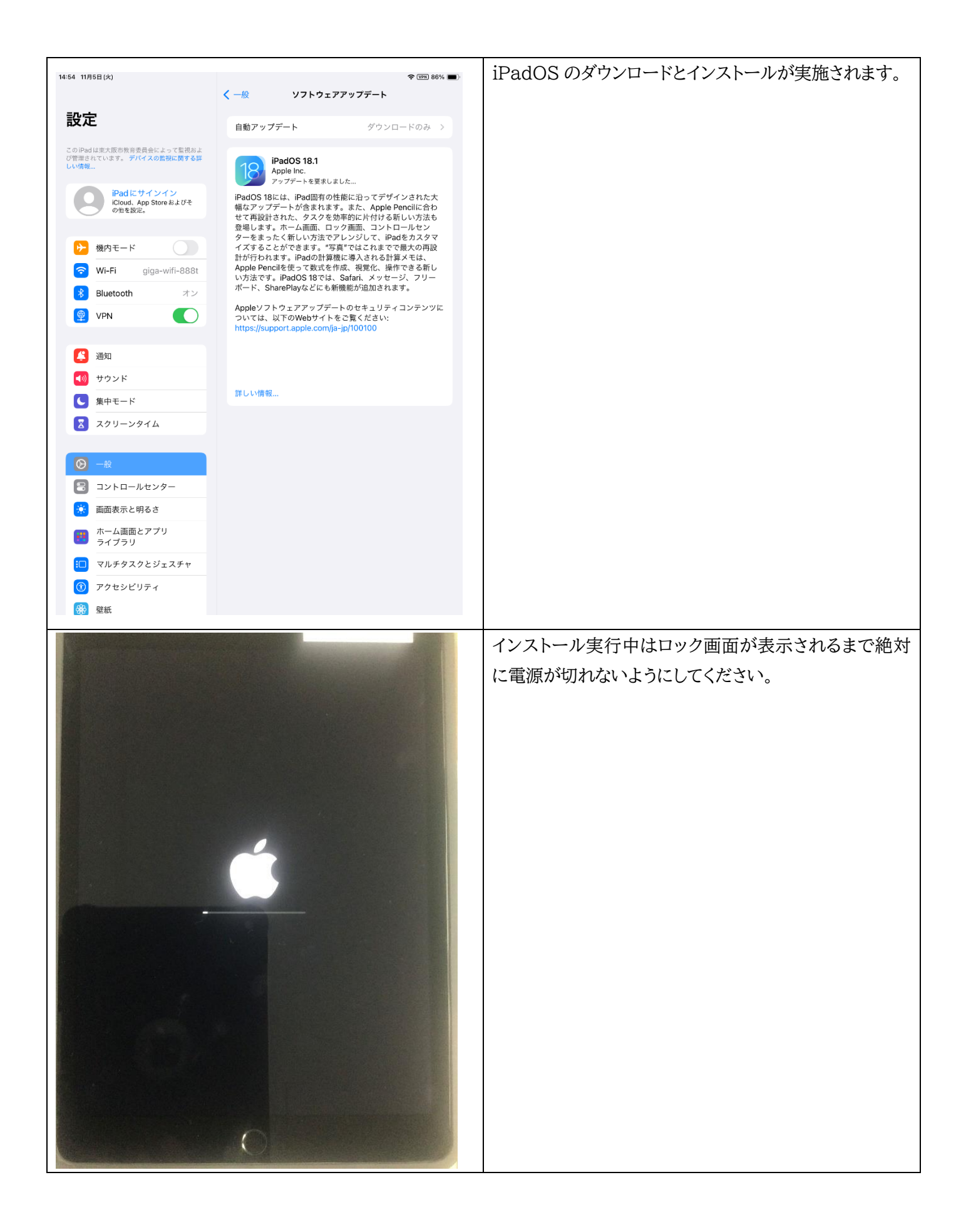

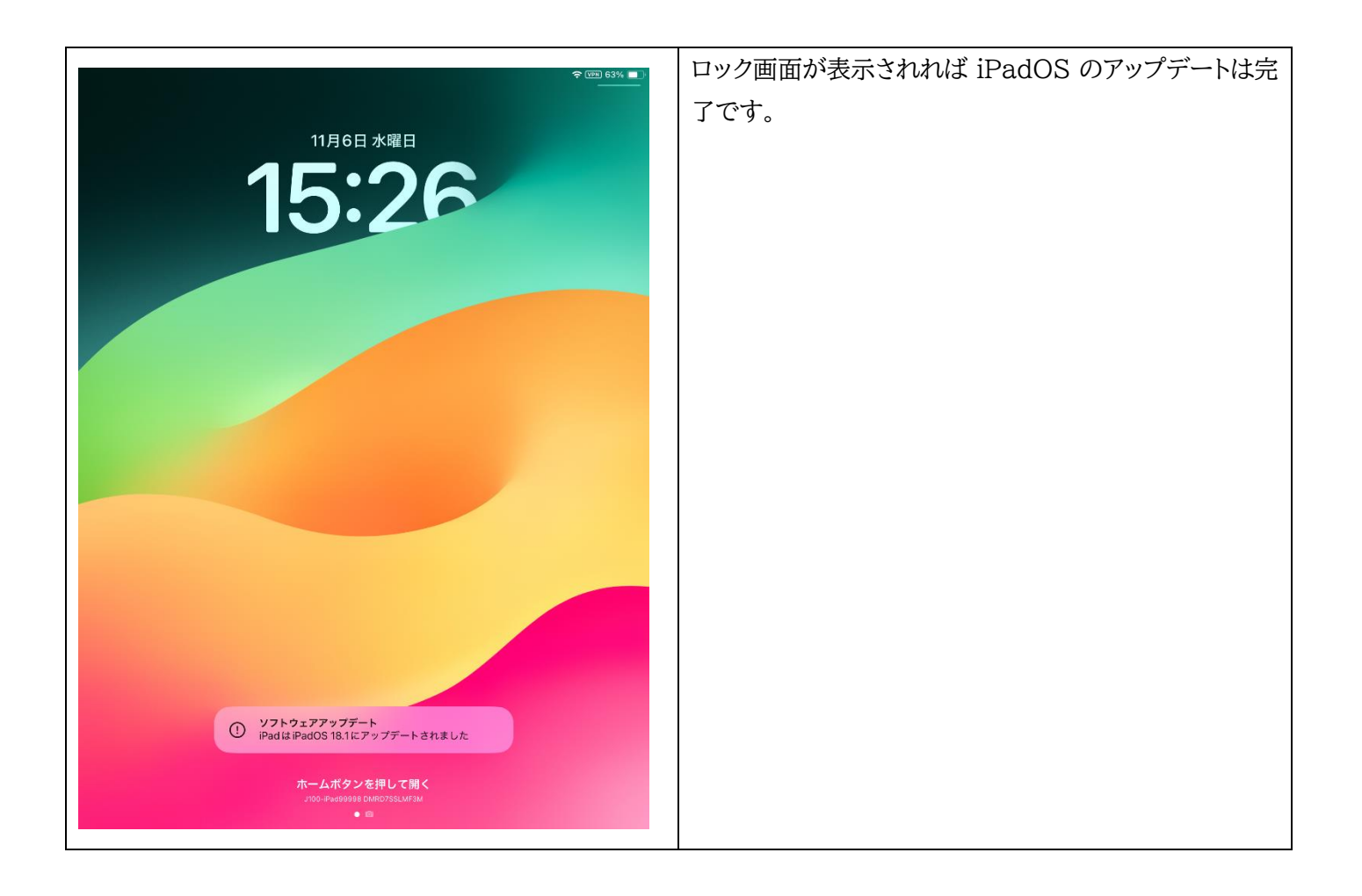

<参考>

iPhone や iPad をアップデートする https://support.apple.com/ja-jp/118575